## Die Termine des Radfahrverein Solidarität Melkendorf in den eigenen iPhone-Kalender einbinden

- 1. Klicken Sie auf das Symbol "Einstellung" auf der Hauptseite deines iPhones.
- 2. Klicken Sie auf "Mail, Kontakte, Kalender" in der Übersicht aller Einstellungen.
- 3. Klicken Sie auf "Account hinzufügen" und wählen "Andere" aus der Liste verschiedener Konten.
- Wählen Sie die Option "Kalenderabo hinzufügen". Sie ist als letzte aufgeführt. Geben Sie die vollständige Webadresse <u>https://www.google.com/calendar/ical/info%40soli-melkendorf.de/public/basic.ics</u>, in die "Server"-Zeile ein. Vergessen Sie nicht die .ics-Dateiendung mit anzufügen. Klicken Sie auf "Weiter".
- 5. Geben Sie Ihre eigene Beschreibung des ICS Kalenders ein und klicken noch einmal auf "Weiter". Damit haben Sie den Kalender auf Ihrem iPhone hinzugefügt.